Your computer lab should be prepared ahead of scheduled testing. For details, see: Lab Readiness Checklist and Setup Student iPads on page 6.

| Basic | Set Up Testing   | > | Student Sign-in        | > | Interruptions    | > | End Testing      |
|-------|------------------|---|------------------------|---|------------------|---|------------------|
| Flow  | on page <u>1</u> |   | on page <mark>2</mark> |   | on page <u>3</u> |   | on page <u>4</u> |

See also: Troubleshooting Common Issues on page 5.

# Set Up Testing in MAP

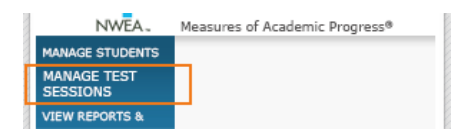

On your proctor computer, log into MAP and choose Manage Test Sessions.

## **OPTION 1—Find Students to Test**

- 1. Click Find Students to Test.
- 2. Choose search criteria and then click Search.
- 3. Review the search results and click Add Students.

| SET 1   | OF TEST                                           | NG                |                        |                       |               |                |
|---------|---------------------------------------------------|-------------------|------------------------|-----------------------|---------------|----------------|
| Fin     | d Studen                                          | ts                |                        |                       |               |                |
| Sear    | ch is restricte                                   | ed to the current | term. School mus       | t be specified first. |               |                |
|         | Studer                                            | nt(s) Found       |                        |                       |               |                |
| St      | tude                                              |                   |                        |                       |               |                |
| 54      | Second V                                          | Last Name         | First Name             | Middle Name           | Student ID    | Date of Birth  |
| 5.0     |                                                   | Brown             | Bon                    | -                     | UA000321      | Jan 10 2005    |
| elected |                                                   | Jones             | Joli                   | ÷                     | UA000987      | Mar 1 2005     |
| dents a | re 🕡                                              | Smith             | Sera                   | -                     | UA000654      | Feb 1 2005     |
| he list |                                                   |                   |                        |                       |               | H              |
| Stu     | Add<br>Ider C C C C C C C C C C C C C C C C C C C | Students          | Cancel Remove Students | from                  |               |                |
|         | Last Name                                         | •                 | First Name             | Student ID +          | Test Assigned | Accommodations |
|         | Brown                                             |                   | Bon                    | UA000321              | -             | No             |
|         | Smith                                             |                   | Sera                   | UA000654              | -             | No             |

4. Repeat the search as needed.

| 5. | RECOMMENDED—Assign | tests by selecting stude | ents and clicking Assign Test. |
|----|--------------------|--------------------------|--------------------------------|
|----|--------------------|--------------------------|--------------------------------|

| Student List |                       |                      |
|--------------|-----------------------|----------------------|
| Assign Test  | Assign Accommodations | Remove Students from |
| Last Name    | First Name A          | Student ID -         |
| Abel         | Rheanna               | F08000089            |

- 6. OPTIONAL-Use Assign Accommodations (adjacent to Assign Test).
- 7. OPTIONAL-Click Save Session.
- 8. When your student list is ready, click Test Now.

## **OPTION 2—Test Your Class**

- 1. Click Test My Class.
- 2. Select one of your classes, if prompted.
- 3. RECOMMENDED-Assign tests by selecting students and clicking Assign Test.

| Student List |             |            |        |               |
|--------------|-------------|------------|--------|---------------|
| Assign Test  | Assign Acco | mmodations | Remove | Students from |
| Last Name    | •           | First Name |        | Student ID    |
| Abel         |             | Rheanna    |        | F08000089     |

4. OPTIONAL-Use Assign Accommodations (adjacent to Assign Test).

## **OPTION 3—Use a Saved Testing Session**

1. Click Show.

Saved Testing Sessions Show

- 2. OPTIONAL—To see *all* testing sessions, clear the **Restrict to Current User** check box.
- 3. When you find and select a testing session, click **Test Now**.

# **QUICK REFERENCE**

## **Student Sign-In**

## Get the name and password of the testing session:

- On your proctor computer, you should now see the Test Students page. (If not, click Test Now.)
- 2. At the top, notice the session name and password:

# Testing Session Name: JGmath32 Session Password: 6341 Students will type this when they sign in Total Students: 9 To Be Confirmed: 0 Communication Testing: 4 Paused: 0 Communication

- 3. On a board, write the name and password for the students to copy.
  - The password is auto-generated whenever you start a test session.
  - It will expire at the end of the day.

## Open browsers and give instructions:

1. On student computers, start MAP in one of the following ways:

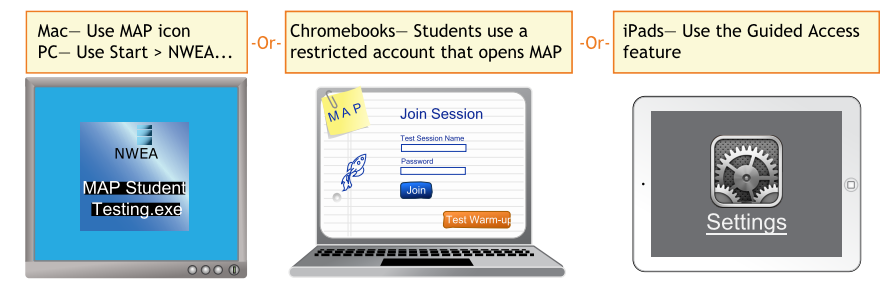

See also: Setup Student iPads on page 6.

- 2. Inform students about the MAP test. Here are resources you can use:
  - a. Student Introduction to MAP Testing One-page document you can read.
  - b. <u>MAP warm-up video</u> and <u>MPG warm-up video</u> Show on a projector. Also available to students by clicking the **Test Warm-up** button on their signin page.

## Start MAP and confirm students:

1. On student computers, guide students to complete the following:

| Session name and password<br>(copy from board)                                 | Student<br>(and test                                              | name<br>t if not assigned)                          | Ň                                               | Yes to continue<br>or No to start over                       |
|--------------------------------------------------------------------------------|-------------------------------------------------------------------|-----------------------------------------------------|-------------------------------------------------|--------------------------------------------------------------|
| Join Session<br>Welcome to Measures of Academic Progress (MAP).                | Sign In<br>Please sign in. If yo<br>hand.                         | ou need help at any time, raise you                 | Is this o                                       | correct?                                                     |
| Please enter your test session name and password to<br>join your test session. | Choose your name<br>Select your name from th<br>Avez Avila        | ne<br>he list. For example, "Sandra Smith".         | Name:<br>Session:<br>Test:                      | Avez Avila<br>JGmath32<br>MAP: Math 2-5 Common Core 2010     |
| AGmath32<br>Password<br>1593                                                   | Selected Test<br>A test has been pre-sele<br>MAP: Math 2-5 Common | ected for you by your proctor,<br>in Core 2010 V2 * | Basic Stude<br>School:<br>Grade:<br>Birth Year: | ent Information<br>Mark Twain Elementary School<br>6<br>2004 |
| Join                                                                           | Clear                                                             | ext →                                               | Yes                                             | No                                                           |

- On your proctor computer, confirm students every few minutes, as students are ready:
  - a. Click **Refresh Status** to see which students have the "To Be Confirmed" status.
  - b. Click Confirm Now. It confirms all students with "To Be Confirmed" status. TEST STUDENTS

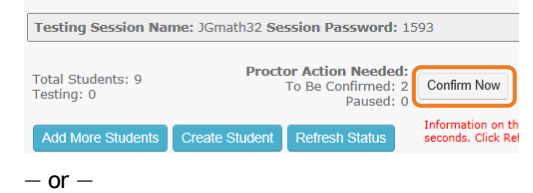

Select students, click Select Action, and choose Confirm.

3. Students: Click Start Test.

# Pause Test (Under 30 min)

- 1. From your proctor computer, select student(s).
- 2. Click Select Action and choose Pause.

### Continue paused test:

- 1. From your proctor computer, click Refresh Status.
- 2. Select the student(s) with status "Paused."
- 3. Click Select Action and choose Resume.
- 4. On the student computer, the test resumes with a new question.
  - Student must resume from the same computer.
  - After 30 minutes, the test automatically becomes suspended.

# **Student Computer Interruption (Optional)**

If there is a problem with the proctor controls, you can interrupt from the student computer. This feature is not available on iPads.

- On the student computer, type: Ctrl + Shift + P (or Ctrl+Shift+L). Immediately the student's test is paused.
- OPTION 1—Continue from your proctor computer using Select Action
   > Resume.
  - -or-

OPTION 2—On your proctor computer, get the PIN code so you can continue on the student computer.

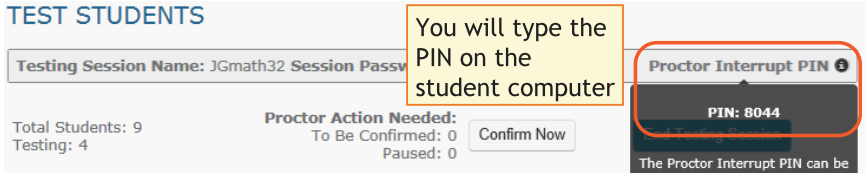

Once you type the PIN on the student computer, you can resume, report a problem with the test questions, or take other actions.

# Suspend Test (Longer Than 30 Minutes)

From your proctor computer, select student(s).

Tip: Click Select Status and choose Testing to quickly select students who are still testing.

- 2. Click Select Action, choose Suspend, and click OK when prompted.
- 3. Students click the **OK** prompt.
- 4. Before students leave, ask them to close down (click the X at top).
- 5. When ready, click End Testing Session.
- When prompted, click Save and Exit.
   Note: Students should continue the test within 14 days.

## Continue suspended tests:

- 1. Click Manage Test Sessions on the left.
- 2. Click Show to see the saved testing sessions.

Saved Testing Sessions

- Select the Testing Session you saved and click Test Now.
   Note: The Status will be Awaiting Student for everyone, meaning they can now sign into the session.
- 4. Have students sign in as usual.

**Note:** The password students type is new, although the testing session name remains the same as before.

- 5. On your proctor computer, click **Confirm Now**.
- 6. When prompted, select Resume Test and click Submit.

Show

# **End of Testing**

Before you can begin another testing session, you must end the first session:

- Click End Testing Session.
- Before students leave, ask them to close down (click the X at top).

## Test session—Is it okay to leave open?

Although it's possible to leave your testing session running until more students arrive, you cannot keep it running overnight. Every night, they are closed automatically, and any students left in a testing status switch to suspended status.

Note: Your Proctor profile is also limited to running only one testing session at a time. If needed, you can add students to a testing session by clicking the Add More Students button.

## Delete Test Session—Does that remove test results?

No, the tests are associated with the students, not the test sessions. Closing or deleting a testing session does not affect test results. Students can resume incomplete tests in the same or another testing session.

## When a single student finishes early:

- First consider how long the student has been testing. Ideally, a student should take no more than one full MAP test per day.
- 2. If you do decide to give another test:
  - a. On your proctor computer, select the student.
  - b. Click Select Action and choose Test Again.
     The student's status changes from Completed to Awaiting Student.
  - c. Select the student again and click Assign Test.
  - d. Instruct the student to sign in again with the same session name and password.

# **Make-up Testing**

- 1. Click Manage Test Sessions on the left.
- 2. Click Find Students to Test.
- 3. Click Test History Search.

## Find Students

Search is restricted to the current term. School r

| Student Search      | Test History Search |  |  |  |  |
|---------------------|---------------------|--|--|--|--|
| School              |                     |  |  |  |  |
| Bethel Elementary S | chool 🔹             |  |  |  |  |

4. Select a school, a test, and Testing Status.

|                                                     | restriction bearen                             |        |                                                                                    |
|-----------------------------------------------------|------------------------------------------------|--------|------------------------------------------------------------------------------------|
| School                                              |                                                |        |                                                                                    |
| Bethel Elementary S                                 | chool                                          | '      |                                                                                    |
| Grade                                               |                                                |        |                                                                                    |
| All Grades                                          | •                                              | Δ      | t a minimum, select                                                                |
| Instructor                                          |                                                | S      | chool test and one                                                                 |
| All Instructors                                     | •                                              |        | r both status options                                                              |
| Class                                               |                                                | 0      | r both status options                                                              |
| All Classes                                         | •                                              | ,      |                                                                                    |
|                                                     |                                                |        |                                                                                    |
| Find students by th<br>Test(s)<br>MAP: Math 2-5 Con | heir testing status. Sear<br>nmon Core 2010 V2 | rch is | restricted to the current te<br>Testing Status<br>Not yet tested<br>Suspended Test |

- 5. Click Search.
- 6. Click Add Students from the pop-up list.
- 7. IMPORTANT: Select students and click Assign Test.
- 8. Click Test Now.

## **Troubleshooting Common Issues**

## Student name missing on the Sign In page

- 1. On the student computer, click Clear.
- 2. On the student computer, refresh:
  - F5 (Win) -or- Command+R (Mac) -or- C on toolbar (iPad/ChromeBook)
- 3. *If the name is still missing*—On your proctor computer, check if the student is missing from the list—if needed, click **Add More Students**.
- If the name is still missing—On your proctor computer, check the status. It must be "Awaiting Student."
  - a. If the status is "Suspended"—Select the student, click Select Action, and choose Test Again.
  - b. If the status is "Confirmed"—Select the student, click **Select Action**, and choose **Do Not Confirm**. (You will confirm again later.)
  - c. Ask the student to sign in again.

#### Question appears blank (white screen) or displays a UUID error

On the student computer, refresh:

F5 (Win) -or- Command+R (Mac) -or- C on toolbar (iPad/ChromeBook)

If question still does not display:

- 1. On your proctor computer:
  - a. Select the student.
  - b. Click Select Action, choose Suspend, and click OK when prompted.
  - c. Select the student again.
  - d. Click Select Action and choose Test Again.

Test Again will continue the test where the student left it.

- 2. On the student computer:
  - a. Click **Ok** at the prompt.
  - b. Join the test again.

#### Question displays, but cannot be completed

On the student computer, refresh:

F5 (Win) -or- Command+R (Mac) -or- C on toolbar (iPad/ChromeBook)

If still not working, here's a quick fix:

- On your proctor computer, select the student and choose Select Action > Pause.
- 2. Select the student again and then choose Select Action > Resume.
- 3. After the student clicks Resume, a new question appears.
- Or, to skip the question and report the problem to NWEA:
- 1. On your proctor computer, hover over the **Proctor Interrupt PIN** to reveal the code:

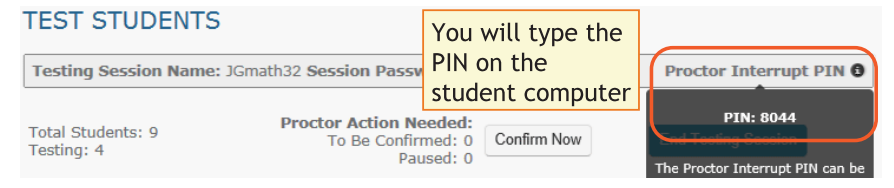

- 2. On the student computer, type: Ctrl + Shift + P (or Ctrl+Shift+L).
- 3. In the window that appears, type the PIN code.
- Type a description of the problem with the test question.
   Note: The MAP system captures the test name and question number for you.
- 5. Click Resume Test.

The MAP system sends the report to NWEA to be addressed, and the test resumes with the next question.

## **Setup Student iPads**

To test using iPads, keep in mind:

- There is no lockdown browser. Instead, you use the iPad's Guided Access feature *individually* on each device.
- Only the MAP test is supported on iPad, not MAP for Primary Grades.

Follow these steps:

- 1. Before testing:
  - a. Open the iPad settings.
  - b. Choose General > Accessibility > Guided Access.
  - c. Turn it On.
  - d. Press Set Passcode and type a code that students will not know.
- 2. Start of testing:
  - a. In Safari, open the MAP testing site:

https://test.mapnwea.org

**Note:** Starting June 2014, you can no longer use the prior MAP testing URL: pdx-map01.mapnwea.org.

- b. Turn the iPad to landscape display.
- c. Triple-click the iPad Home button to open Guided Access:

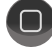

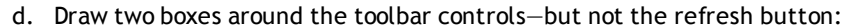

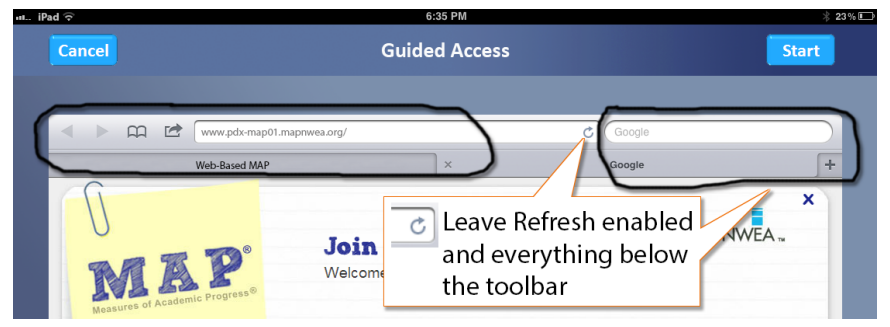

- e. Turn off Motion to prevent the test from switching to portrait display.
- f. Press Start.
- g. Student can now join the test session.
- 3. During testing Keep in mind that you cannot interrupt the test at the student's iPad. Use controls on the proctor computer instead.
- 4. After testing Triple-click the Home button again, and use the passcode to turn off Guided Access.

© 2013-2014 Northwest Evaluation Association

Measures of Academic Progress, MAP, and DesCartes: A Continuum of Learning are registered trademarks of NWEA in the United States or other countries.Lexile is a trademark of MetaMetrics, Inc. and is registered in the United States and abroad. The names of other companies and their products mentioned in this documentation are the trademarks of their respective owners.

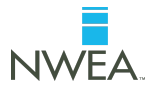